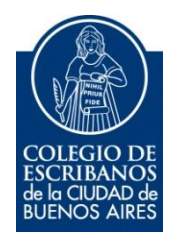

# Acceso Restringido

Manual de Usuario

Junio 2024

v. 2.0

# Indice

| Ingreso al Servicio                             | 3 |
|-------------------------------------------------|---|
| Olvidó su contraseña                            | 3 |
| Olvidó su usuario                               | 4 |
| No registró nunca un usuario y contraseña       | 4 |
| Modificar la contraseña                         | 6 |
| Perfil de Escribanos (Correos, Tel., Seguridad) | 7 |
| Dudas1                                          | 1 |

#### **Ingreso al Servicio**

Ingresar a la página del colegio www.colegio-escribanos.org.ar y seleccionar la opción "Acceso restringido único"

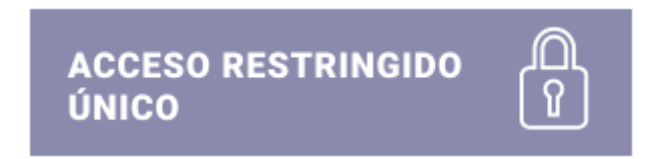

#### Olvidó su contraseña

En caso que no recuerde su contraseña, hacer clic en "Olvidé mi contraseña"

| Iniciar sesión |                                                    |
|----------------|----------------------------------------------------|
| Usuario        | Olvidé mi usuario 9                                |
| Contraseña     | Olvidé mi contraseña / Desbloquear mi contraseña 9 |
|                |                                                    |
| Ingresar       | ¿No tiene un usuario?                              |

Luego debe completar su usuario y clic en "Recuperar". Recibirá un mail su casilla de correo predeterminada, por favor seguir los pasos del mail. El link del mail es válido por una hora.

| Recuperar contra | seña |           |
|------------------|------|-----------|
| Usuario          |      |           |
| juanpablog       |      |           |
|                  |      |           |
|                  |      | _         |
| < Volver         |      | Recuperar |
|                  |      |           |

Luego de cliquear en recuperar le llegará un mail en forma automática al correo predeterminado que tiene en el colegio de escribanos. Deberá ingresar al correo y así podrá establecer una nueva contraseña.

**IMPORTANTE**: Recuerde que la misma debe contener mínimo 10 caracteres, mayúsculas, minúsculas, números y algún símbolo especial como por ejemplo "\$".

#### Contraseña debe contener

Al menos un caracter en minúsculas. Al menos un caracter en mayúsculas. Al menos un número. Al menos un símbolo entre - \* ? ! @ # \$ / ( ) { } = . , ; : No debe contener espacios. Longitud de 10 caracteres o más.

#### Olvidó su usuario

En caso que no recuerde su usuario, hacer clic en "Olvidé mi usuario". Luego debe completar su matricula y clic en "Recuperar". Recibirá el usuario, en un mail en su casilla de correo predeterminada.

| Iniciar sesión |                                                    |
|----------------|----------------------------------------------------|
| Usuario        | Olvidé mi usuario 🤂                                |
| Contraseña     | Olvidé mi contraseña / Desbloquear mi contraseña 🤂 |
|                |                                                    |
| lagrador       | ¿No tiene un usuario?                              |
| iligiesai      | L Registrese aquí                                  |
| Recuperar usua | rio                                                |
| Matricula      |                                                    |
| ✓ Volver       | Recuperar                                          |

#### No registró nunca un usuario y contraseña

En caso que nunca haya registrado un usuario y contraseña, hacer clic en "Registrarse aquí".

| Iniciar sesión |                                                    |
|----------------|----------------------------------------------------|
| Usuario        | Olvidé mi usuario 9                                |
| Contraseña     | Olvidé mi contraseña / Desbloquear mi contraseña 🥹 |
|                |                                                    |
| Ingresar       | ¿No tiene un usuario?                              |

Luego debe completar la matricula y crear un usuario y contraseña. Hacer clic en "Registrar". Recibirá un mail en su casilla de correo predeterminada, por favor seguir los pasos del mail. Tener en cuenta que el link del mail es válido por una hora.

| Registro de usuario  |      |       |
|----------------------|------|-------|
| Matrícula            |      |       |
| Usuario              |      |       |
| Clave                |      |       |
| Mínimo 10 caracteres |      | Ø     |
| Confirmar Clave      |      |       |
|                      |      | Ø     |
|                      |      |       |
| < Volver             | Regi | strar |

#### Modificar la contraseña

En el caso que conozca la contraseña y desee modificarla, en la esquina superior derecha del portal, hacer clic en la silueta del perfil, y hacer clic en "Modificar contraseña"

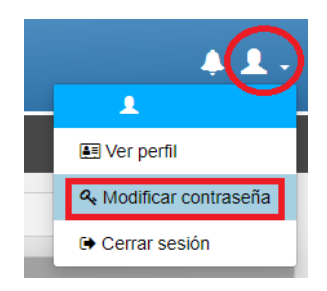

Debe completar la contraseña actual, la contraseña nueva en los dos casilleros y el código autenticador. El código autenticador lo debe generar con la aplicación Google Authenticator instalada en su celular. Luego clic en "Cambiar".

|                           | Ø. |
|---------------------------|----|
| Contraseña Nueva          |    |
| Mínimo 10 caracteres      | Ø. |
| Confirme Contraseña Nueva |    |
|                           |    |
| Código Autenticador       | ¢  |
| Código Autenticador       | •  |

**IMPORTANTE**: Recuerde que la contraseña debe contener mínimo 10 caracteres, mayúsculas, minúsculas, números y algún símbolo especial como por ejemplo "\$".

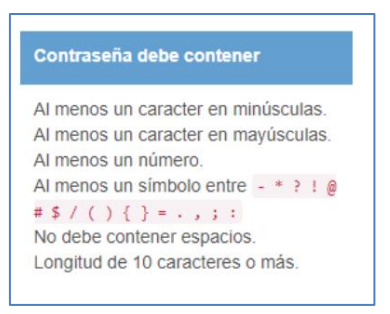

# Perfil de Escribanos (Correos, Tel., Seguridad)

En la esquina superior derecha del portal, hacer clic en la silueta del perfil, y hacer clic en "Ver Perfil"

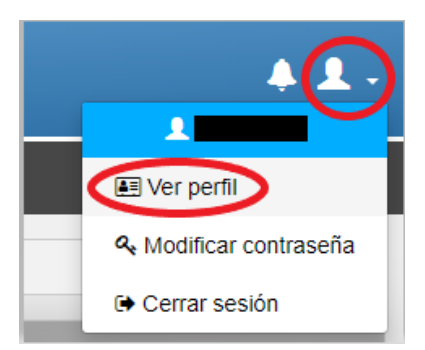

Desde la opción de "Ver perfil" se permite:

- Añadir las casillas de mail, en las que recibirá las comunicaciones y notificaciones del Colegio (mail predeterminado) y las casillas que conformarán sus datos personales (mail público).
- ✓ Modificar su número de teléfono celular
- ✓ Configurar Seguridad de 2FA (asociar la aplicación de su celular Google Authenticator con su perfil)

**Importante**: para poder usar esas opciones, deberá tener instalado en su celular, la aplicación Google Authenticator y haber vinculado dicha apliación con su perfil (sección seguridad). En los siguientes enlaces se encuentra ayuda para esas acciones:

Descarga e Instalacion Google Authenticator: https://youtube.com/shorts/prACdDkiwaE?feature=share

Configuración del perfil/seguridad, en Acceso Restringido: https://www.youtube.com/watch?v=aZ-otuLJ4jY

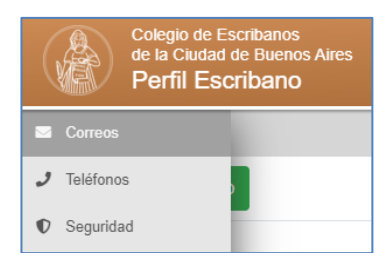

### **Correos**

| •   |                        | Correos electrónicos |          |
|-----|------------------------|----------------------|----------|
| و   | + Agregar correo       |                      |          |
| -24 |                        | Correo electrónico   | Acciones |
|     |                        | publico@prueba.com   | ₢重ぺ₽     |
|     |                        | privado@prueba.com   | ₢∎≺₽     |
|     | PÚBLICO PREDETERMINADO | prueba@prueba.com    | ┏┋╋      |

El mail predeterminado es aquel en el cual, por defecto, se recibirán las comunicaciones diarias del Colegio.

Sólo una dirección de e-mail será la predeterminada. Al seleccionar una como predeterminada, si existiese alguna previamente seleccionada, la misma dejará de ser predeterminada automáticamente.

Haciendo clic en AGREGAR CORREO, puede definir si el mismo es público/privado y lo puede definir como predeterminado. Debe ingresar el código autenticador. El código autenticador lo debe generar con la aplicación Google Authenticator instalada en su celular. Luego clic en "Cambiar".

|                                                                                    | Agregar correo electrónico                                                                                             |
|------------------------------------------------------------------------------------|----------------------------------------------------------------------------------------------------|
| Dirección de correo                                                                |                                                                                                    |
|                                                                                    |                                                                                                    |
| * Dato requerido                                                                   |                                                                                                    |
| Código Autenticador                                                                |                                                                                                    |
|                                                                                    |                                                                                                    |
| * Dato requerido                                                                   |                                                                                                    |
| Es predeterminado (*)                                                              |                                                                                                    |
|                                                                                    |                                                                                                    |
| Es público                                                                         |                                                                                                    |
|                                                                                    |                                                                                                    |
| Agregar Cancelar                                                                   |                                                                                                    |
| * Sólo una dirección de correc<br>existiese alguna previamente<br>automáticamente. | será la predeterminada. Al seleccionar una como predeterminada, si seleccionada, la misma dejará de ser predeterminada |
| * Si va realizó la configuración                                                   | ndel Google Authenticator 🗶 en su celular: coloque el código. Si aún                                                   |
| no ha realizado la configuració<br>Manual                                          | in del Google Authenticator: siga los pasos del siguiente instructivo:                                                 |

En la columna ACCIONES, cada mail puede ser Modificado o Eliminado para remplazar por uno nuevo en caso que se desee. También se puede cambiar la configuración de privado/público o marcar como predeterminado

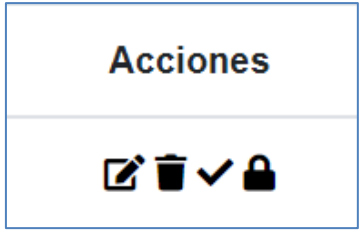

Tanto como para modificar un mail o eliminarlo, se requiere ingresar el código autenticador.

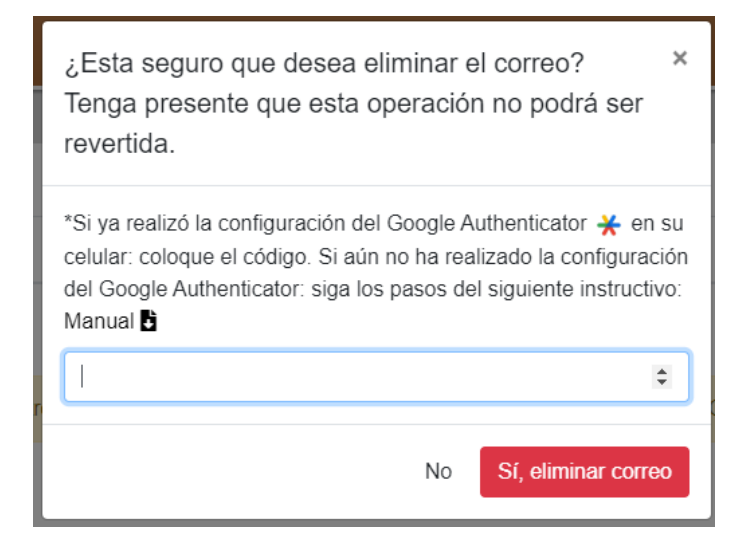

## <u>Teléfonos</u>

En este perfil puede cargar y editar su teléfono celular. Al editar el número de teléfono celular, debe ingresar el código autenticador que se genera con su celular (con la aplicación Google Authenticador).

|                  | Telé                                                                                                    | éfonos                     |          |
|------------------|----------------------------------------------------------------------------------------------------|----------------------------|----------|
| Teléfono celular |                                                                                                    |                            | Acciones |
| 14               |                                                                                                    |                            | ľ        |
| [                |                                                                                                    | Modificar teléfono celular |          |
|                  | Teléfono celular                                                                                                    |                            |          |
|                  | Si ya realizó la configuración<br>del Google Authenticator<br>en su celular: coloque el<br>código. Si aún no ha realizado<br>la configuración del Google<br>Authenticator: siga los pasos<br>del siguiente instructivo:<br>Manual ∎ |                            |          |
|                  | Grabar Cancelar                                                                                                    |                            |          |

#### **Seguridad**

En esta sección se configura, por única vez, la vinculación de la aplicación Google Authenticator y su perfil

Tener en cuenta que, una vez iniciado el proceso de seguridad, debe terminarlo. Una vez instalada la aplicación Google Authenticator en su celular, hacer clic en "Comenzar registración"

|        | Colegio de Escribanos<br>de la Cludad de Buenos Aires<br>Perfil Escribano                                                                               | <b>0</b> - |
|--------|----------------------------------------------------------------------------------------------------|------------|
| •      | Seguridad                                                                                                    |            |
| و<br>ک | * Una vez iniciado el proceso de seguridad, debe terminarlo, no le tomará más de 5 minutos. Siga el siguiente instructivo: Manual 🕻                     |            |
|        | En su celular descargue la aplicación "Google Authenticator" 💥 . Cuando ya posea la aplicación instalada, haga click en el botón Comenzar Registración. |            |
|        | Comenzar registración                                                                                                    |            |

Aparecerá la siguiente pantalla con los pasos a seguir:

| Cologia de Exolutions<br>de la Calada de Journa Areas<br>Perfil Escatavia                                                                                                    |
|----------------------------------------------------------------------------------------------------|
| Seguridad                                                                                                    |
| <br>Seguridad   Pese 1. Por twor, die is apticación "Googé Authenticator" *   Lespo toque el conte el condo que organ el con de aprigar (r) y senconte la spolar "Escanear un códep OF" y entreque el GR en pantanza   DE en este momento no puede escanear el GR, en la misma apticación puede sistencomar la scolar de "Introducir clare de configuración" y utica el siguente ordego:   Interna apticación Deopé activater el GR, en la misma apticación puede sistencomar la scolar de "Introducir clare de configuración" y utica el siguente ordego:   Interna apticación puede socience anteriores, visualizade la siguente en su aplicación (Codego en la imagen el a modo de ejempico)   Seo 2: Una vez haya restando una do las dos opocience anteriores, visualizade la triguente en su aplicación (Codego en la imagen el a modo de ejempico)   Interna aplicación (Codego en la imagen el a modo de ejempico)   Interna aplicación (Codego en la imagen el a modo de ejempico)   Interna aplicación (Codego en la imagen el a modo de ejempico)   Interna aplicación (Codego en la imagen el a modo de ejempico)   Interna aplicación (Codego en la imagen el a modo de ejempico) |
| Pauo 3: Haga click en el dollo continuar.                                                                                                    |
| Cantnur                                                                                                    |

**Paso 1:** Por favor, abra la aplicación en su celular "Google Authenticator"  $\star$ . Luego toque en el icono de agregar (+) y seleccione la opción "Escanear un código QR" y enfoque con el celular el QR que se encuentra en la pantalla.

Si en este momento no puede escanear el QR, en la misma aplicación puede seleccionar la opción de "Introducir clave de configuración" y utilice el código que se encuentra en la pantalla.

**Paso 2:** Una vez haya realizado una de las dos opciones anteriores, visualizará lo siguiente en su aplicación del celular:

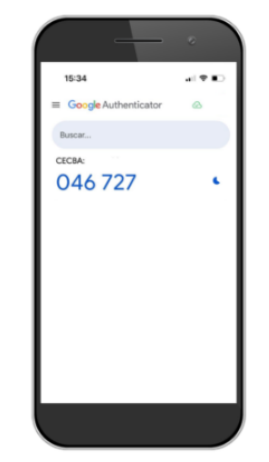

Ejemplo de código generado

Paso 3: Haga click en el botón continuar.

Complete el campo "Código Autenticador" " ingresando el código que le figura en la aplicación Google Authenticator. Tener en cuenta que el código se renueva cada 30 segundos.

|        | Colegio de Escribanos<br>de la Ciudad de Buenos Aires<br>Perfil Escribano                                                                                                    |
|--------|----------------------------------------------------------------------------------------------------|
|        | Seguridad                                                                                                    |
| ر<br>۲ | Para validar que haya hecho el proceso correctamente y activar su usuario, complete el siguiente campo con el código que le figura en la aplicación, recuerde que se renueva cada 30 segundos. |
|        | Código Autenticador                                                                                                    |
|        | Validar                                                                                                    |

Luego de completar el código en pantalla y hacer clic en "Validar", se indicará:

Usted ha activado el factor de doble autenticación correctamente.

#### **Dudas**

Ante cualquier consulta comuníquese con Soporte Informático a la casilla de mail soporte@colegio-escribanos.org.ar o a través de mensaje al canal de whatsapp 1141896271